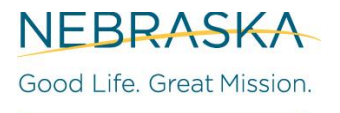

DEPT. OF HEALTH AND HUMAN SERVICES

## NPDR: Submitting a CSV Spreadsheet or HL-7 File

1. Click on **Data Exchange**.

| Home                                                          | Resources | Contact Us                            | Неір                 |
|---------------------------------------------------------------|-----------|---------------------------------------|----------------------|
| Production Region                                             | ann       | ouncements:                           |                      |
| Clients<br>Data Exchange<br>> Exchange Data<br>> Check Status |           | more announcements                    |                      |
| <b>NEBRASKA</b><br>Good Life. Great Mission.                  | Соругі    | ght © 1999 - 2022 State of Wisconsin. | All rights reserved. |

## 2. Type in your Job Name.

| Production Region                                                          | Exchange Data                                                                                                    |
|----------------------------------------------------------------------------|----------------------------------------------------------------------------------------------------|
| Clients<br>Data Exchange<br>Exchange Data ><br>> Check Status              | Job Name Upload Upload VOTE: If Job Name is blank, today's date will be used. *File Upload Type Pharmacy CSV  * File Name Choose File No file chosen At this time we are only accepting files with total size less than 157,286,400 bytes (150.00 MB) |
| NEBRASKA<br>Good Life. Great Mission.<br>DEPT OF HEALTH AND HUMAN SERVICES | Copyright © 1999 - 2022 State of Wisconsin. All rights reserved.                                                                                                    |

## 3. Click on File Upload Type (either Pharmacy CSV or HL7 2.5.1)

| Production Region                                             | Exchange Data                                                                                                    |        |
|---------------------------------------------------------------|----------------------------------------------------------------------------------------------------|--------|
| Clients<br>Data Exchange<br>Exchange Data ><br>> Check Status | Job Name<br>NOTE: If Job Name is blank, today's date will be used.<br><b>*File Upload Type</b> Pharmacy CSV ✓<br><b>* File Name</b> Choose File No file chosen<br>At this time we are only accepting files with total size less than 157,286,400 bytes (150.00 MB) | Upload |
| NEEDELOUG                                                     |                                                                                                    |        |

4. Click on Choose File, select the file from your computer to send to us, then click Upload.

| Production Region                                                          | Exchange Data                                                                                                    |
|----------------------------------------------------------------------------|----------------------------------------------------------------------------------------------------|
| Clients<br>Data Exchange<br>Exchange Data ><br>> Check Status              | Job Name Upload Upload NOTE: If Job Name is blank, today's date will be used. *File Upload Type Pharmacy CSV  * File Name Choose File Name At this time we are only accepting files with total size less than 157,286,400 bytes (150.00 MB) |
| NEBRASKA<br>Good Life. Great Mission.<br>DEPT. OF HAUSH AND MUMAN SERVICES | Copyright © 1999 - 2022 State of Wisconsin. All rights reserved.                                                                                                    |